Q&A

Q

進行模態分析後,欲查看與各節點相關的詳細資料,可至 <u>Results ></u> <u>Result Tables > Vibration Mode Shape</u>功能指令,由 Record Activation Dialog 視窗左邊確認查看的節點編號,視窗右邊勾選對應的模態, 按 OK 開啟表格。表格開啟後切換到 Participation Vector Mode 頁面, 即可於表單內查看各節點對應的資料結果。

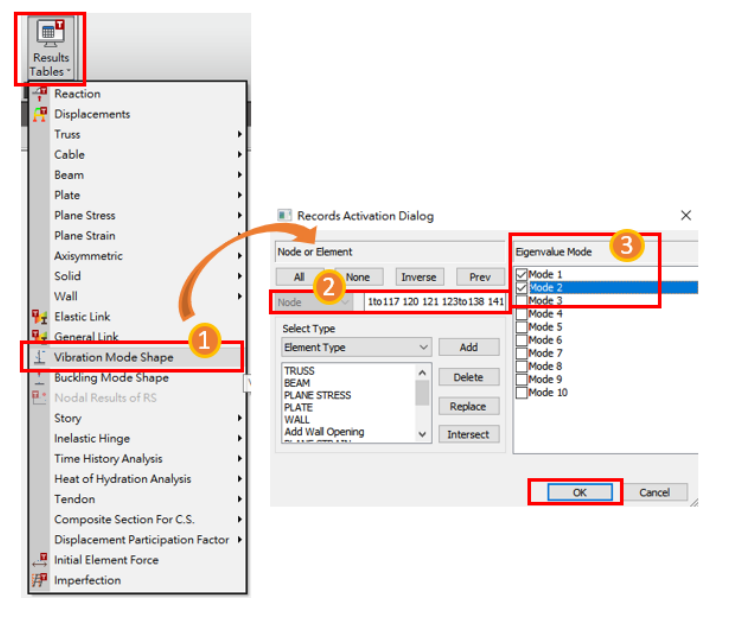

| Node | Mode | UX     | UY     | uz      | RX     | RY      | RZ    |
|------|------|--------|--------|---------|--------|---------|-------|
| 45   | 1    | 0.3481 | 0.0190 | 0.0000  | 0.0000 | -0.0000 | 0.308 |
| 47   | 1    | 0.3332 | 0.0190 | 0.0000  | 0.0000 | -0.0000 | 0.305 |
| 48   | 1    | 0.3459 | 0.0136 | -0.0000 | 0.0000 | -0.0000 | 0.308 |
| 49   | 1    | 0.3332 | 0.0136 | -0.0000 | 0.0000 | -0.0000 | 0.308 |
| 50   | 1    | 0.3332 | 0.0083 | -0.0000 | 0.0000 | -0.0000 | 0.30  |
| 51   | 1    | 0.7918 | 0.0465 | 0.0000  | 0.0000 | 0.0000  | 0.66  |
| 52   | 1    | 0.6829 | 0.0465 | -0.0000 | 0.0000 | 0.0000  | 0.66  |
| 53   | 1    | 0.7215 | 0.0598 | -0.0000 | 0.0000 | 0.0000  | 0.66  |
| 54   | 1    | 0.7215 | 0.0117 | 0.0000  | 0.0000 | 0.0000  | 0.66  |
| 55   | 1    | 0.6829 | 0.0117 | 0.0000  | 0.0000 | 0.0000  | 0.66  |
| 56   | 1    | 0.7731 | 0.0233 | 0.0000  | 0.0000 | 0.0000  | 0.66  |
| 57   | 1    | 0.6829 | 0.0233 | ~0.0000 | 0.0000 | 0.0000  | 0.66  |
| 58   | 1    | 0.7638 | 0.0117 | 0.0000  | 0.0000 | 0.0000  | 0.66  |
| 59   | 1    | 0.7918 | 0.0598 | -0.0000 | 0.0000 | 0.0000  | 0.66  |
| 60   | 1    | 0.7824 | 0.0349 | 0.0000  | 0.0000 | 0.0000  | 0.66  |
| 61   | 1    | 0.6829 | 0.0349 | -0.0000 | 0.0000 | 0.0000  | 0.66  |
| 62   | 1    | 0.7538 | 0.0598 | -0.0000 | 0.0000 | 0.0000  | 0.66  |
| 63   | 1    | 0.7538 | 0.0349 | -0.0000 | 0.0000 | 0.0000  | 0.66  |
| 64   | 1    | 0.7445 | 0.0233 | 0.0000  | 0.0000 | 0.0000  | 0.66  |
| 65   | 1    | 0,7538 | 0.0465 | -0.0000 | 0.0000 | 0.0000  | 0.66  |
| 66   | 1    | 0.7215 | 0.0465 | -0.0000 | 0.0000 | 0.0000  | 0.66  |
| 67   | 1    | 0.7215 | 0.0233 | -0.0000 | 0.0000 | 0.0000  | 0.66  |
| 68   | 1    | 0.7215 | 0.0349 | -0.0000 | 0.0000 | 0.0000  | 0.66  |
| 69   | 1    | 0.7918 | 0.0532 | 0.0000  | 0.0000 | -0.0000 | 0.66  |
| 70   | 1    | 0.7215 | 0.0532 | 0.0000  | 0.0000 | -0.0000 | 0.66  |
| 71   | 1    | 0.7871 | 0.0407 | 0.0000  | 0.0000 | -0.0000 | 0.66  |
| 72   | 1    | 0.6829 | 0.0407 | 0.0000  | 0.0000 | -0.0000 | 0.66  |
| 73   | 1    | 0.7778 | 0.0291 | 0.0000  | 0.0000 | -0.0000 | 0.66  |
| 74   | 1    | 0.6829 | 0.0291 | -0.0000 | 0.0000 | -0.0000 | 0.66  |
| 75   | 1    | 0.7684 | 0.0175 | -0.0000 | 0.0000 | -0.0000 | 0.66  |
| 76   | 1    | 0.6829 | 0.0175 | -0.0000 | 0.0000 | -0.0000 | 0.66  |
| 77   | 1    | 0.7538 | 0.0532 | 0.0000  | 0.0000 | -0.0000 | 0.66  |
| 70   |      |        |        | 0.0000  | 0.0000 | 0.0000  | 6.00  |

MIDAS